# ПОРТАЛ ТЕХНИЧЕСКОЙ ПОДДЕРЖКИ ПРАВИТЕЛЬСТВА ТЮМЕНСКОЙ ОБЛАСТИ Руководство пользователя

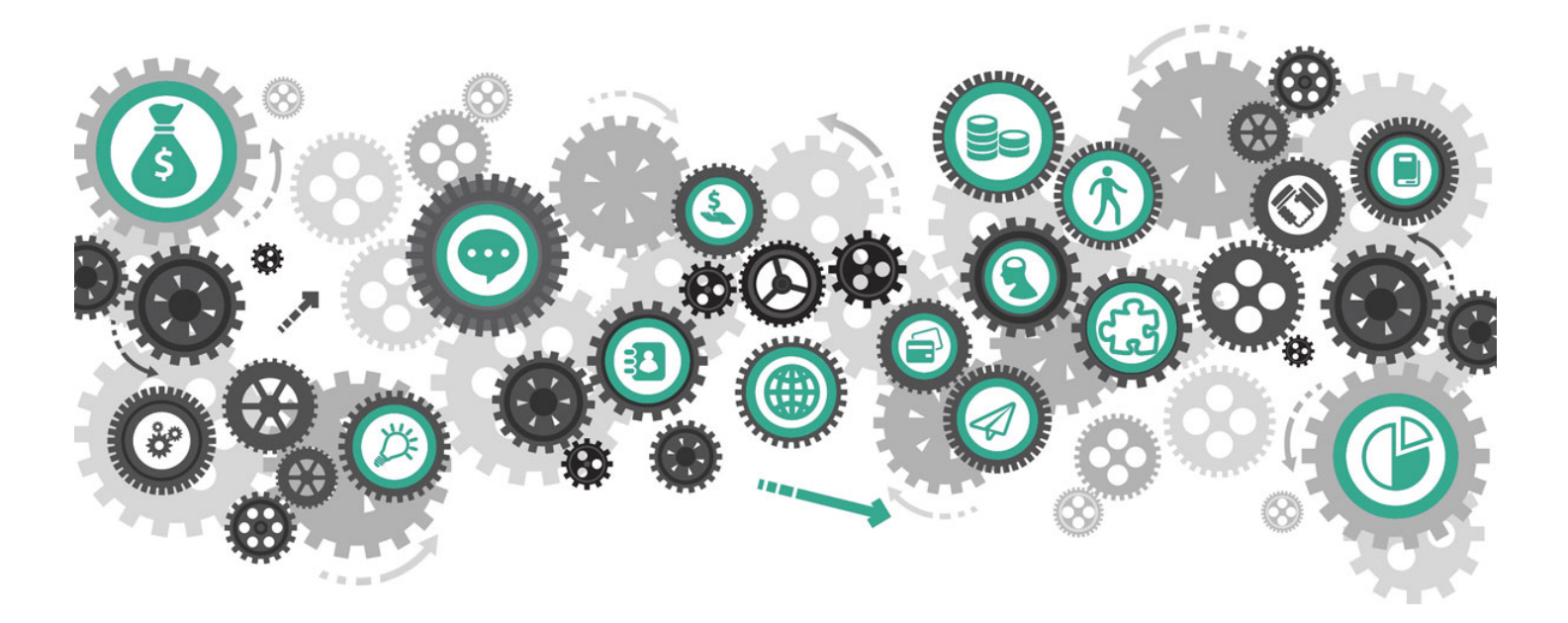

В данном руководстве изложен порядок работы с порталом технической поддержки Правительства Тюменской области https://sd.72to.ru/

Техническая поддержка Правительства Тюменской области

### Оглавление

| .3 |
|----|
| .3 |
| .5 |
| 0  |
| 4  |
| 6  |
| 9  |
|    |

# История версий документа

| Версия | Дата       | Описание правок                                 | Автор                          |
|--------|------------|-------------------------------------------------|--------------------------------|
| 1.0    | 2019.01.15 | Первая версия руководства [LibreOffice 5.4]     | Штиглиц Евгений Константинович |
| 1.1    | 2019.01.18 | Информация о комментировании запросов           | Штиглиц Евгений Константинович |
| 1.2    | 2019.01.30 | Мелкие правки и оформление [LibreOffice 6.1]    | Штиглиц Евгений Константинович |
| 1.3    | 2019.02.01 | Описание служебной версии и актуализация        | Штиглиц Евгений Константинович |
| 1.4    | 2019.02.12 | О возобновлении запросов [LibreOffice 6.2]      | Штиглиц Евгений Константинович |
| 1.5    | 2019.04.02 | Добавлен раздел об известных проблемах          | Штиглиц Евгений Константинович |
| 1.6    | 2019.04.30 | Дополнен раздел об известных проблемах          | Штиглиц Евгений Константинович |
| 1.7    | 2019.05.13 | Обновление, дополнения о служебной версии       | Штиглиц Евгений Константинович |
| 1.8    | 2019.06.14 | Обновление, ссылка на сайт с актуальной версией | Штиглиц Евгений Константинович |

Проверьте наличие более новой версии руководства на сайте <u>https://citto.ru/directions/63?show=1</u>

Нашли неточности или ошибки в руководстве? Пожалуйста, напишите автору по aдресу ShtiglicEK@72to.ru

# О портале технической поддержки

Портал технической поддержки Тюменской области предназначен для удобной и быстрой отправки обращений по вопросам использования информационных систем сотрудниками органов власти и обычными жителями области. Адрес: <u>https://sd.72to.ru/</u>

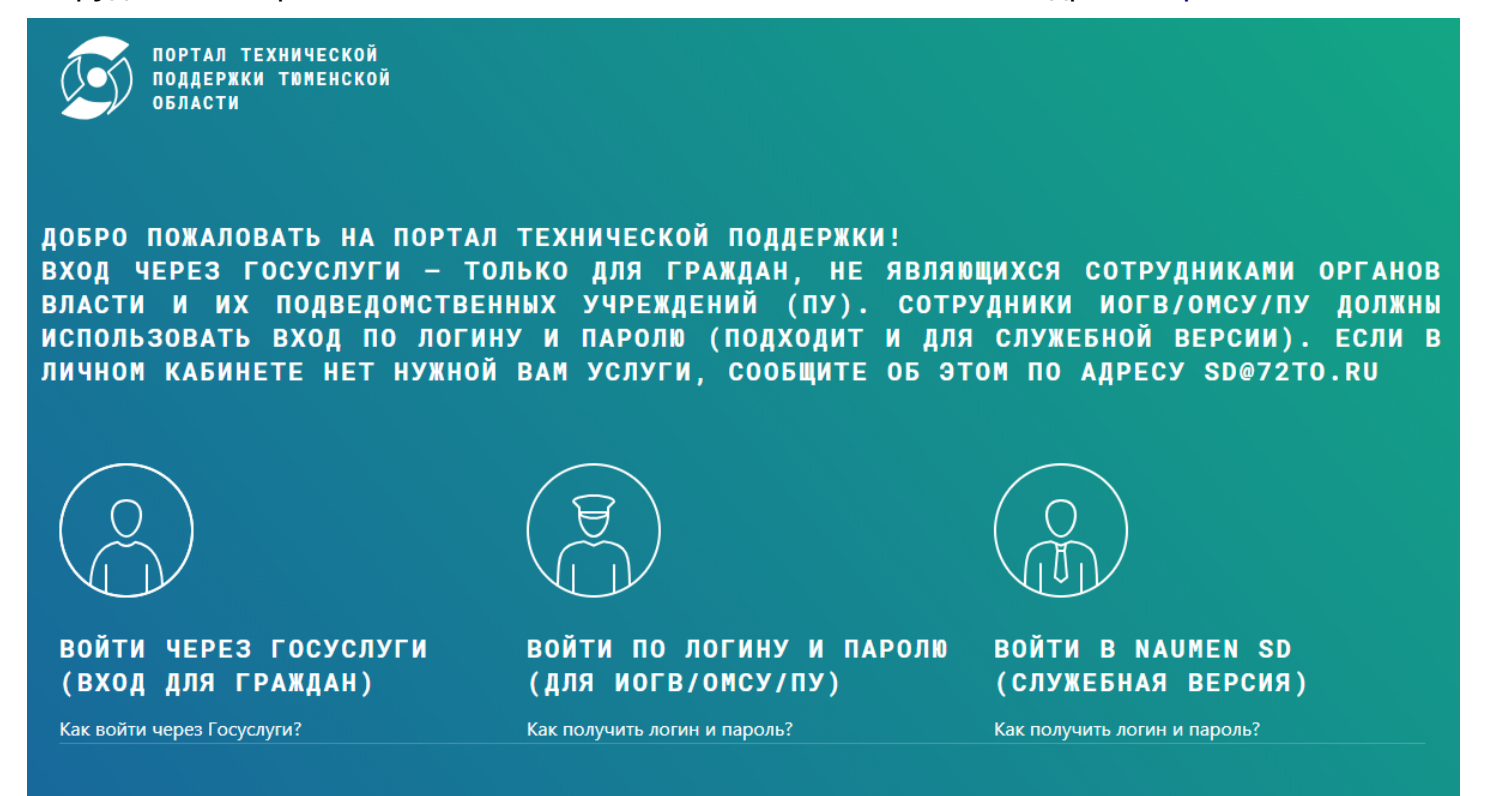

# Как получить доступ к порталу

Доступ по логину и паролю предоставляется сотрудникам исполнительных органов государственной власти Тюменской области и их подведомственных учреждений, сотрудникам органов местного самоуправления и их подведомственных учреждений.

Обычные граждане могут подавать запросы, войдя на портал через ЕСИА (Госуслуги). Интерфейс не отличается, но доступен ограниченный набор направлений обслуживания.

Вариант «Войти в Naumen SD» является служебным, этот раздел предназначен в первую очередь для сотрудников технической поддержки и прочих технических специалистов. См. соответствующий раздел для получения более подробной информации.

# Как получить логин и пароль для входа на портал технической поддержки?

Для получения логина/пароля направьте на адрес sd@72to.ru следующую информацию:

«Прошу предоставить доступ к порталу технической поддержки.

- \* ФИО
- \* организация
- \* должность
- \* E-mail
- \* номер телефона

\* Информационные системы, по которым планируете подавать запросы на обслуживание (например: сопровождение рабочего места госслужащего, DIRECTUM, ППУ, РГУ, Портал ОГВ ТО — укажите несколько направлений).

Окно ввода логина и пароля в версии для ИОГВ/ОМСУ/ПУ выглядит так:

| Логин  |  |
|--------|--|
| Пароль |  |
| Войти  |  |

Окно ввода логина и пароля в служебной версии выглядит так:

|         | Служоа технической поддержки<br>Правительства Гюменской<br>области |
|---------|--------------------------------------------------------------------|
| Имя пол | ызователя                                                          |
| Пароль  |                                                                    |
|         | Войти                                                              |
|         | 4.9.0.17.531 (531)                                                 |
|         |                                                                    |

В некоторых браузерах при входе на портал появляется другое (системное) окно авторизации. В таких окнах нужно нажимать «Отмена» до появления нужного окна, иначе войти не получится (см. «Известные проблемы и способы их решения»).

# Как войти на портал с помощью учётной записи ЕСИА (Госуслуги)

Вход по ЕСИА предназначен только для граждан, НЕ являющихся сотрудниками органов власти и их подведомственных учреждений. Описание процесса регистрации и авторизации через ЕСИА (Госуслуги) см. здесь: <u>https://www.gosuslugi.ru/help/faq/c-1/1</u>

При нажатии на кнопку «Войти через Госуслуги» откроется окно авторизации, в котором нужно ввести данные своей учётной записи ЕСИА (Госуслуги).

| ВХОД<br>Портал СД Тюменскої | і области |
|-----------------------------|-----------|
| Телефон или почта           | снилс     |
| Мобильный телефон или       | почта     |
| Пароль                      |           |
| Чужой компьютер             |           |
| Войти                       |           |
| Я не знаю паро              | ль        |

Техническая поддержка Правительства Тюменской области

# Описание интерфейса портала

После ввода логина и пароля (или входа по ЕСИА) откроется главная страница портала.

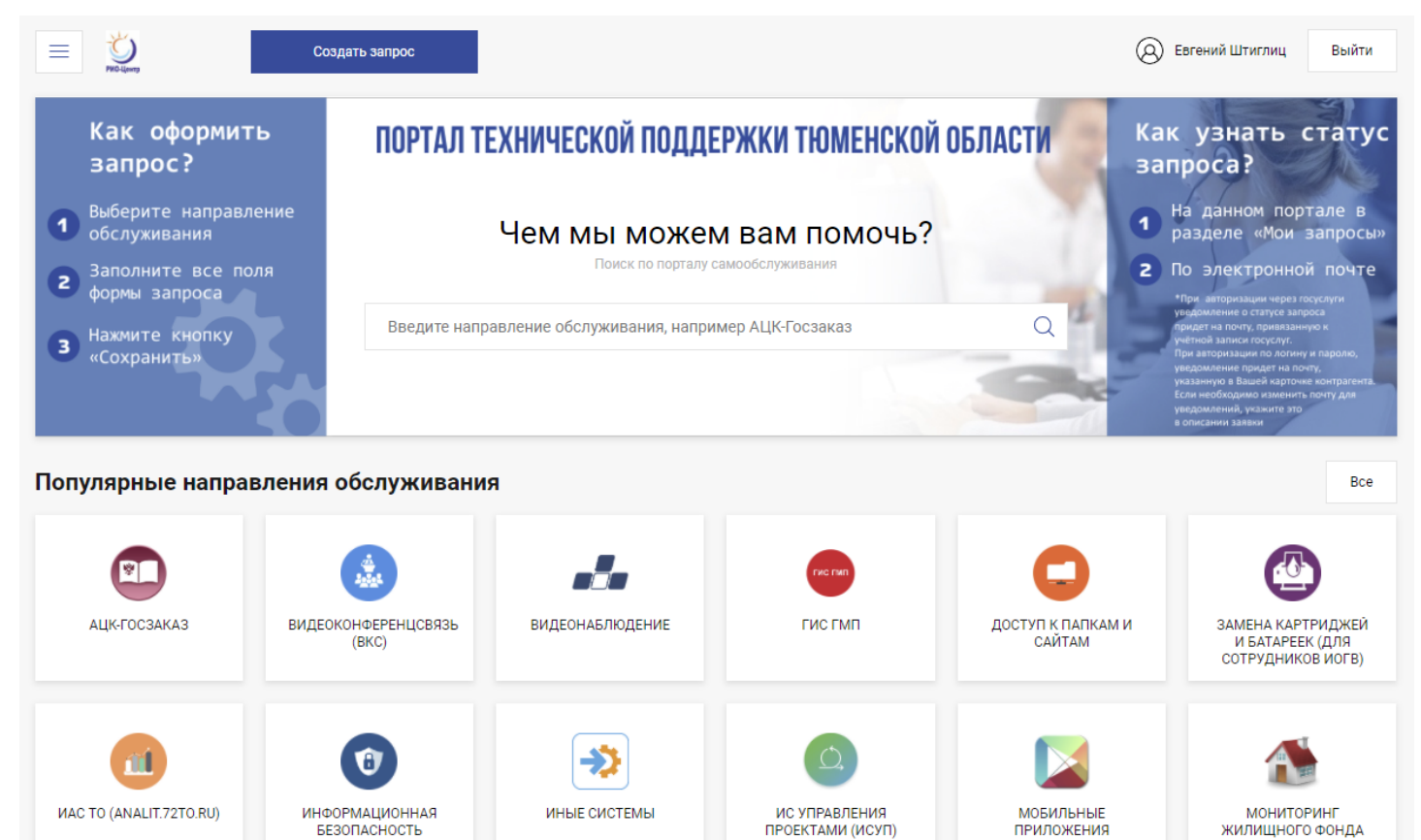

В оформление страницы включена основная информация о порядке оформления запроса. В нижней части страницы имеется блок с дополнительной информацией.

| Информация по порталу                                                                                                    |  |  |  |
|----------------------------------------------------------------------------------------------------|--|--|--|
| Портал техподдержки                                                                                                    |  |  |  |
| УВАЖАЕМЫЕ ПОЛЬЗОВАТЕЛИ! Вы находитесь на едином<br>портале технической поддержки Тюменской области! На<br>портале есть 2 способа авторизации через госуслуги и по<br>логину и паролю. Доступ через госуслуги ограничен<br>стандартным н Подробнее |  |  |  |

Для быстрого перехода к нужному типу запроса можно вводить ключевые слова в окне поиска:

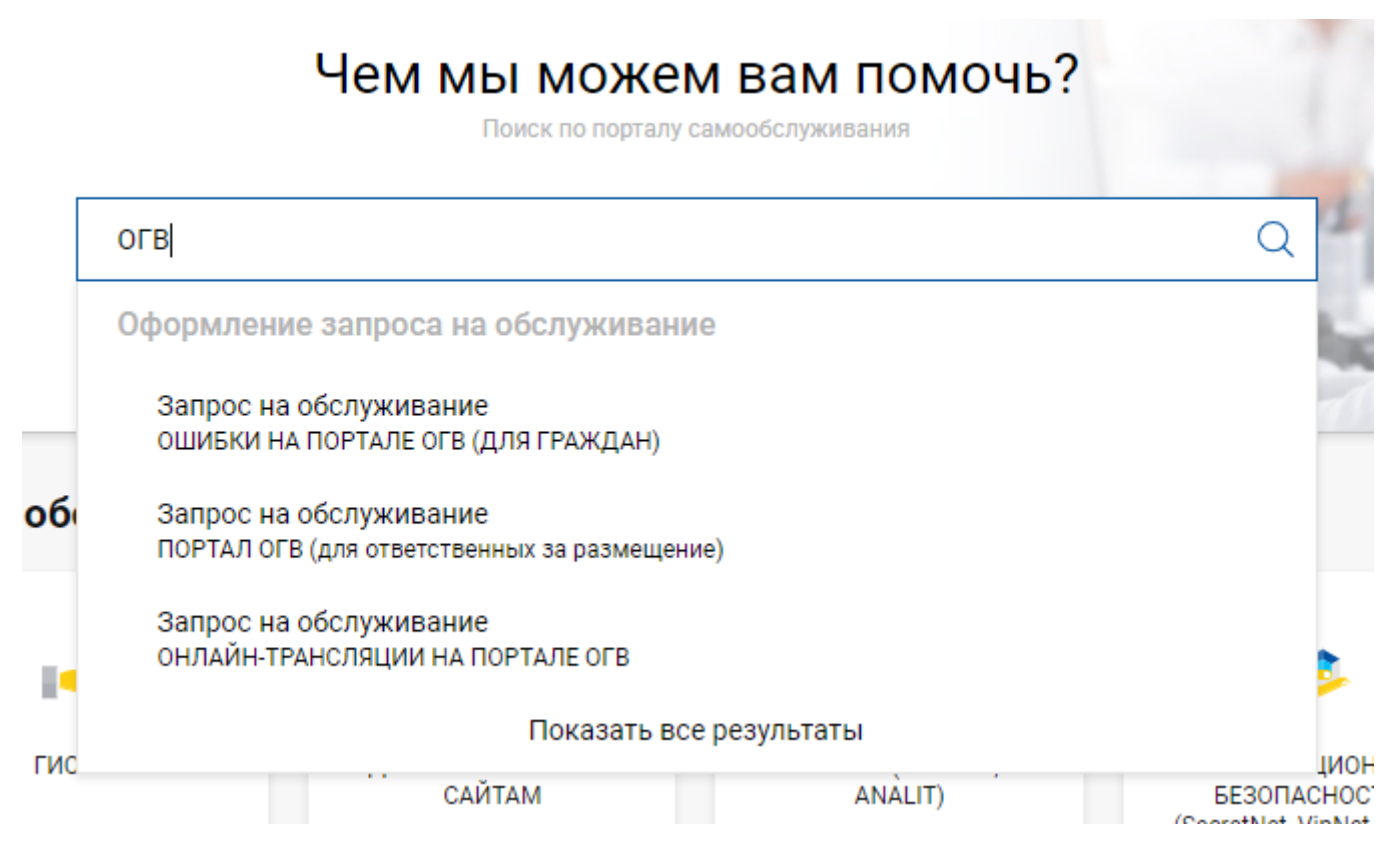

Нажатием на ссылку «Показать все результаты» можно вывести список всех услуг, содержащих в названии указанное ключевое слово. При этом можно использовать фильтр, отмечая в списке слева нужные услуги.

| Тип документа<br>Услуга<br>Услуги                                                   |   | ПОРТАЛ ОГВ (для ответственных за размещение)<br>Запрос на обслуживание<br><sub>Услуга</sub> |
|-------------------------------------------------------------------------------------|---|---------------------------------------------------------------------------------------------|
| ОШИБКИ НА ПОРТАЛЕ ОГВ<br>(ДЛЯ ГРАЖДАН)                                              |   | Перейти к оформлению запроса                                                                |
| ПОРТАЛ ОГВ (для<br>ответственных за размещение)                                     | ~ |                                                                                             |
| ОНЛАЙН-ТРАНСЛЯЦИИ НА<br>ПОРТАЛЕ ОГВ                                                 | ~ | онлайн-трансляции на портале огв<br>Запрос на обслуживание                                  |
| Некорректное отображение<br>графических элементов на                                |   | Услуга                                                                                      |
| портале ог в<br>Актуализировать информацию<br>на иностранных версиях<br>Портала ОГВ |   | Перейти к оформлению запроса                                                                |
| Показать еще                                                                        |   |                                                                                             |

Нажатием на кнопку в левом верхнем углу можно вызвать выпадающее меню поиска, которое также содержит ссылки на «Мои запросы» и «Направления обслуживания».

| Х УС-Центр               | Создать запрос              |  |
|--------------------------|-----------------------------|--|
| Поиск                    |                             |  |
| Мои запросы              |                             |  |
| Направления обслуживания |                             |  |
|                          |                             |  |
| Настройка сеанса ВКС     | Ошибки при настройке<br>ВКС |  |

Чтобы вернуться на главную страницу, можно нажать на логотип «РИО-Центр».

В центральной части страницы размещён блок «Популярные направления обслуживания» с перечислением популярных систем, по которым часто обращаются пользователи. Если нужную систему в списке не видно и не удаётся найти её через поисковый запрос вверху — можно перейти к полному списку направлений, нажав на кнопку «Все».

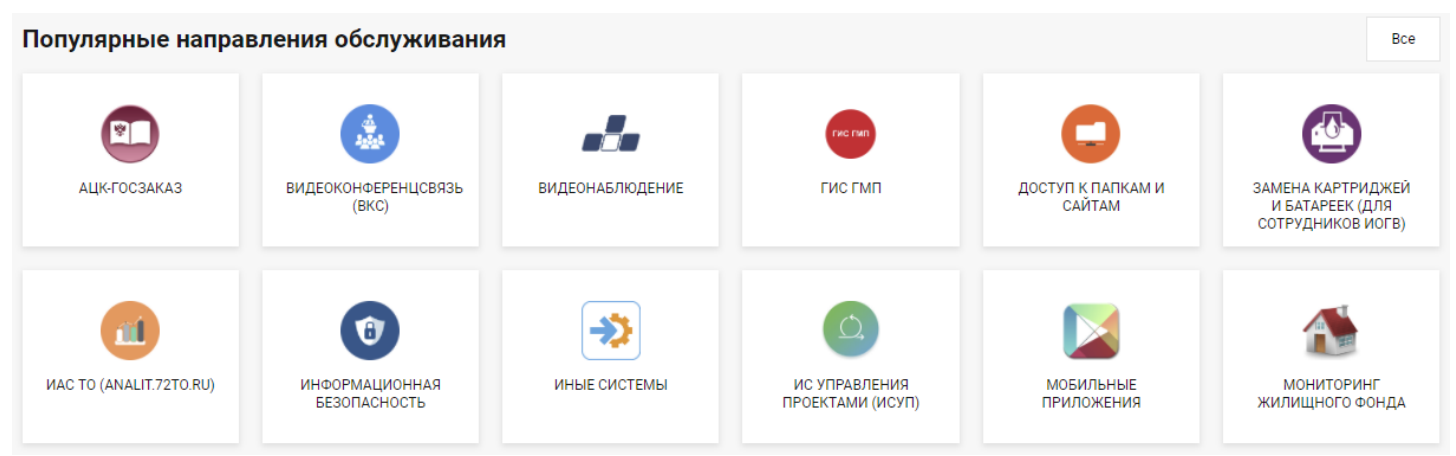

Подробный список выглядит примерно так.

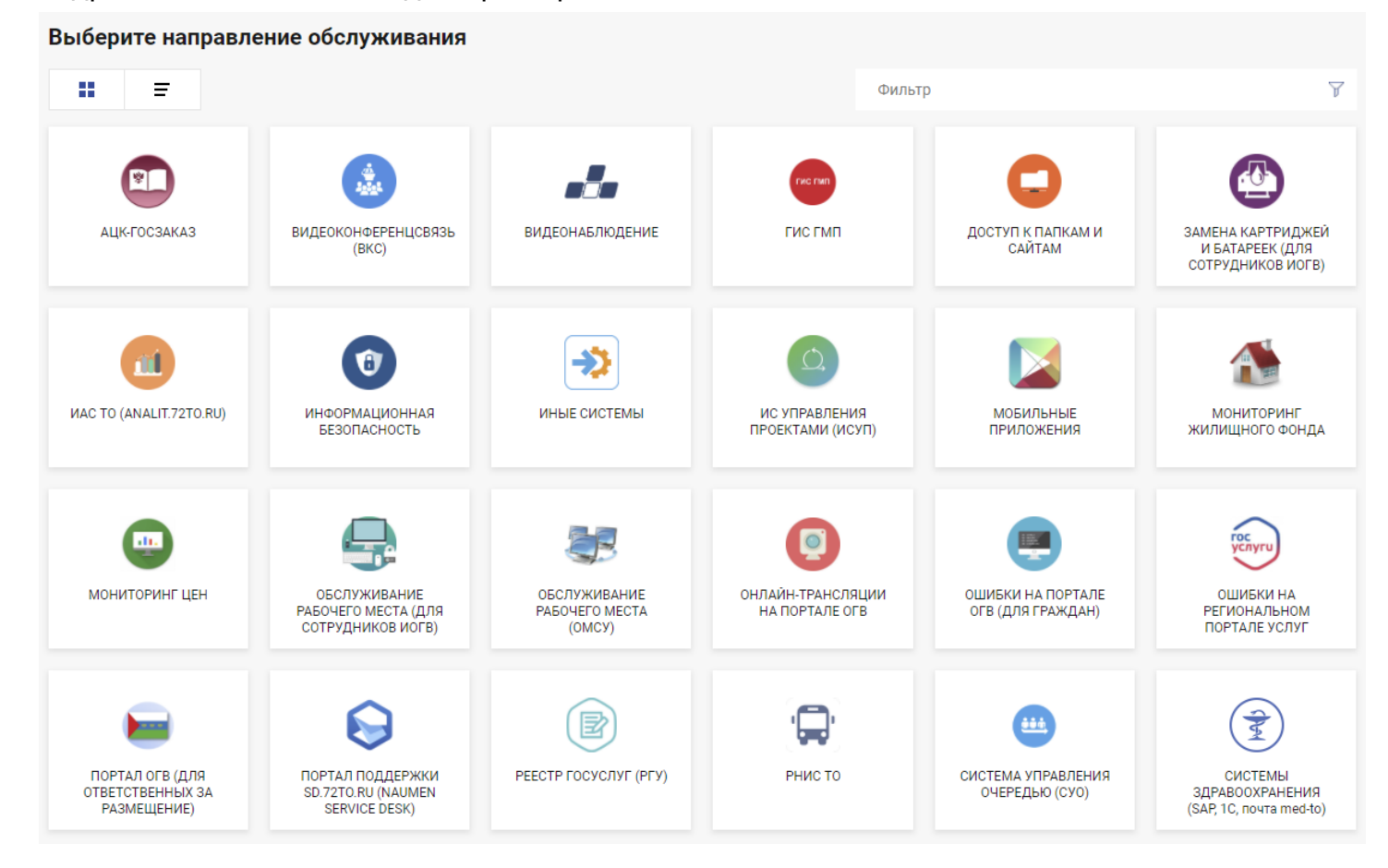

Нажатием кнопки в левом верхнем углу можно изменить вариант отображения списка.

| Выберит  | е направление обслуживания |        |   |
|----------|----------------------------|--------|---|
|          | Ŧ                          | Фильтр | Y |
| <b>B</b> | АЦК-ГОСЗАКАЗ               |        |   |
|          | ВИДЕОКОНФЕРЕНЦСВЯЗЬ (ВКС)  |        |   |
|          | видеонаблюдение            |        |   |
|          | гистмп                     |        |   |
| C        | ДОСТУП К ПАПКАМ И САЙТАМ   |        |   |

Введя ключевое слово в поле «Фильтр» можно отфильтровать список систем — по наличию ключевого слова в их наименовании

| Создать запрос                                                |       | 🛞 Евгений Штиглиц | Выйти |
|---------------------------------------------------------------|-------|-------------------|-------|
| Выберите направление обслуживания                             |       |                   |       |
| # ≡                                                           | Agile |                   | 7     |
| ПСС ИНФОРМАЦИОННАЯ СИСТЕМА УПРАВЛЕНИЯ ПРОЕКТАМИ (ИСУП, Agile) |       |                   |       |
|                                                               |       |                   |       |

При нажатии на кнопку «Создать запрос» по умолчанию открывается страница со списком направлений.

При нажатии на плитку направления (системы) откроется страница, на которой будут перечислены предопределённые темы запросов по направлению.

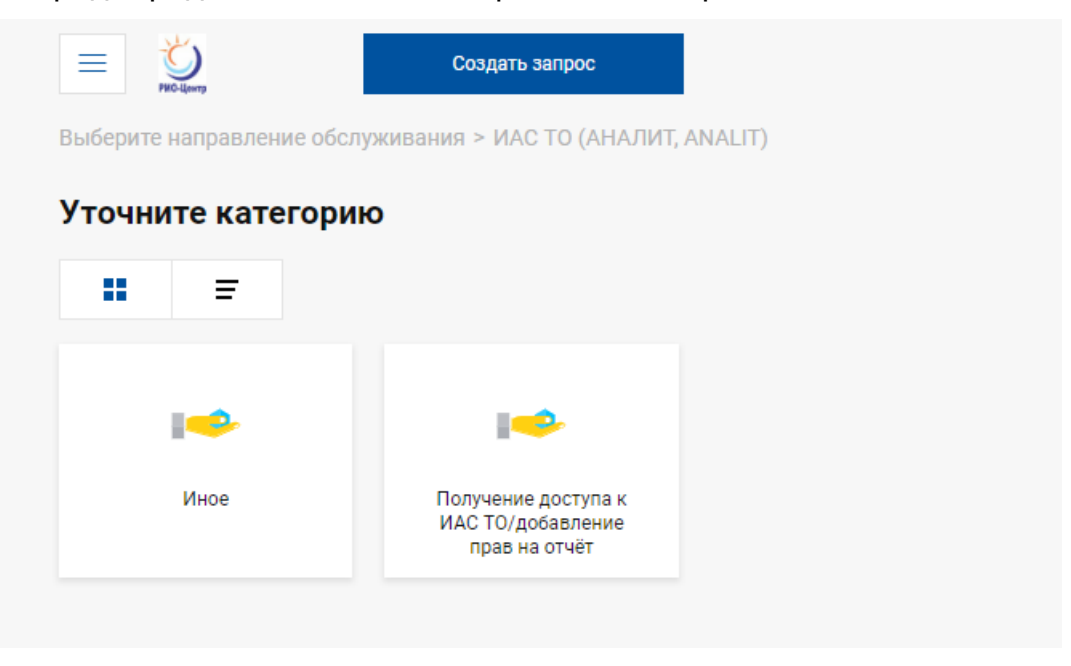

Нажатие на кнопку с именем и фамилией в правом верхнем углу откроет страницу со сведениями об учётной записи пользователя. Эта информация предназначена для техподдержки и пользователю в работе не требуется.

# Оформление запроса в техническую поддержку через портал

После выбора нужного направления (системы) из списка необходимо выбрать тему, наиболее близкую сути запроса (у разных направлений разное количество тем), и нажать на неё. Откроется форма, которую необходимо заполнить. В зависимости от того, по какому направлению/теме выполняется запрос, формы могут существенно различаться. В некоторых случаях нужно прикрепить скриншот (это важно, если речь идёт об ошибке).

Формы составлены с учётом регламентов поддержки информационных систем. Информация и файлы нужны для решения запроса. Их отсутствие может быть причиной уточнений со стороны техподдержки или привести к невозможности обработки запроса.

| Реализация кнопки "Получить услугу"    |                                                  |  |  |
|----------------------------------------|--------------------------------------------------|--|--|
| Наименование ведомства                 | Введите текст                                    |  |  |
| Наименование услуги                    | Введите текст                                    |  |  |
| Ссылка на услугу с uslugi.admtyumen.ru | Введите текст                                    |  |  |
| Ссылка на услугу с gosuslugi.ru        | Введите текст                                    |  |  |
| Идентификатор для ЕПГУ                 | Введите текст                                    |  |  |
| Идентификато процедуры для РПУ         | Введите текст                                    |  |  |
| Описание<br>Не обязательно             | В I U S A - Ξ Ξ =                                |  |  |
| <b>Файлы</b><br>Не обязательно         | Перетащите сюда файлы или выберите на компьютере |  |  |
| 🗸 Отправить                            |                                                  |  |  |

После заполнения формы необходимо нажать на кнопку «Отправить», через несколько секунд запрос будет отправлен в службу техподдержки и рассмотрен специалистами.

#### Как посмотреть свои запросы и узнать статус запроса

Посмотреть ранее поданные запросы и узнать статус поданного запроса можно в разделе «Мои запросы» на портале.

Уведомления о ходе выполнения запроса будут приходить на адрес электронной почты, указанный пользователем в запросе на получение логина и пароля (впоследствии может быть изменён по просьбе пользователя) или адрес указанный в учётной записи ЕСИА (Госуслуги) — в случае, если вход был произведён с помощью ЕСИА.

| Ξ                      | PHO-liperty               | c        | оздать запрос             |                             |          |  |  |  |
|------------------------|---------------------------|----------|---------------------------|-----------------------------|----------|--|--|--|
| <                      | Исходящие запр            | осы      |                           |                             |          |  |  |  |
|                        | Зарегистрировано          | В работе | Отложен/Требует уточнения | Ожидает подтверждения/Решен | Закрытые |  |  |  |
| Сов                    | сем давно                 |          |                           |                             |          |  |  |  |
| 41<br>Э.               | 10682<br>ЛЕКТРОННАЯ ПОЧТА |          |                           |                             |          |  |  |  |
| Запрос на обслуживание |                           |          |                           |                             |          |  |  |  |
|                        | Закрыт                    |          |                           |                             |          |  |  |  |

Если запрос был отложен (например, в связи с уточнением информации у пользователя), то рядом с номером запроса появится соответствующая отметка о статусе. Там же будут отображаться и другие статусы (например, «Закрыт»).

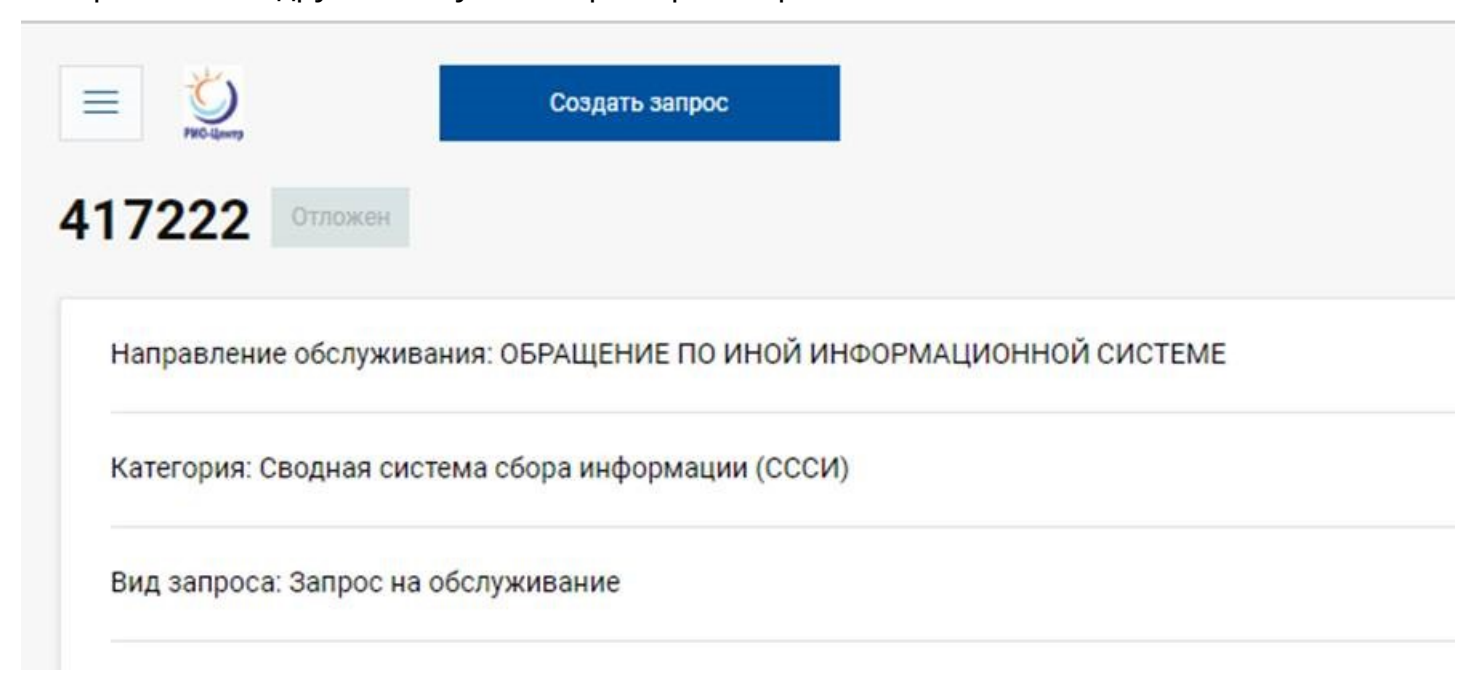

#### Комментирование запросов

404660

ПОРТАЛ ПОСТАВЩИКОВ УСЛУГ (ППУ, СМЭВ ТО)

Запрос на обслуживание

В ходе работы над запросом специалисты технической поддержки могут запрашивать у пользователя дополнительную информацию, и сам пользователь может оставлять комментарии к запросу. Эти действия выполняются в карточке запроса на портале. Чтобы оставить комментарий, нужно перейти в раздел «Мои запросы», открыть нужный запрос, пролистать страницу до блока комментариев, и добавить комментарий.

| Описание:<br>Описание:                 |  |
|----------------------------------------|--|
| [Заявка с нового портала техподдержки] |  |
|                                        |  |
|                                        |  |

Комментарии находятся под описанием запроса. Нужно прокрутить страницу, и можно будет увидеть комментарии специалистов техподдержки и свои комментарии.

| Коммент | арии                                                                                                    |
|---------|----------------------------------------------------------------------------------------------------|
| 8       | 13.12.2018 13:20<br>Ошибка исправлена.                                                                                                    |
| 8       | 13.12.2018 13:19<br>Попробовал ещё раз. Авторизовался успешно (и по кнопке «Личный кабинет» и по кнопке «Войти» ниже). От юрлица тоже успешно.<br>Думаю, заявку можно закрывать. Спасибо за помощь! |

Комментарии, оставленные специалистами в запросе, приходят пользователю на адрес электронной почты, указанный в учётной записи портала (или в учётной записи ЕСИА (Госуслуги), если запрос был подан после входа через учётную запись ЕСИА). До закрытия запроса необходимо проверять электронную почту или заходить на портал, чтобы не пропустить комментарий специалиста техподдержки.

#### Закрытие и возобновление запросов

Если запрос находится в статусе «Разрешён», но задача фактически не решена, вы можете его возобновить на портале, указав причину.

Через 3 дня после решения запроса его статус автоматически меняется на «Закрыт» и возобновить его нельзя. Если запрос в статусе «Закрыт», но необходимо продолжить по нему работу, то создаётся новый запрос.

| Разрешен | Оценить и закрыть 1 2 3 4 5 ►                          | 💍 Возобновить |
|----------|--------------------------------------------------------|---------------|
|          |                                                        |               |
|          | $\begin{array}{ c c c c c c c c c c c c c c c c c c c$ |               |
|          | Укажите причину возобновления                          |               |
|          |                                                        |               |
|          |                                                        |               |
|          |                                                        |               |
|          |                                                        |               |
|          |                                                        |               |
|          |                                                        |               |
|          | 🗸 Возобновить — Вернуться                              |               |

# Работа в служебной версии портала

Служебная версия портала (Naumen SD, кнопка «Войти в Naumen SD») предназначена в первую очередь для сотрудников технической поддержки и технических специалистов органов власти. Обработка поступивших запросов проводится здесь.

Прямая ссылка для входа в служебную версию: <u>https://sd.72to.ru/sd/index.jsp</u>

Для входа в служебную версию можно использовать те же логин и пароль, что и для входа в обычную версию (ИОГВ/ОМСУ/ПУ). Граждане, не являющиеся сотрудниками ИОГВ/ОМСУ/ПУ, доступа в обычную и служебную версию не имеют.

Функциональность служебной версии зависит от должности и полномочий (сотрудник органа власти, сотрудник техподдержки). Может незначительно отличаться интерфейс.

| Спухба технической поддержки<br>Правительства Поменской<br>области • Общее • Избранное •          |
|---------------------------------------------------------------------------------------------------|
| » ← Назад                                                                                         |
| Сотрудник "Штиглиц Евгений Константинович"                                                        |
| 🖬 Добавить заявку 🔹 Ча+ Переместить 🗭 Сменить пароль                                              |
| В ответственности Исходящие Карточка Соглашения/Услуги Помощь                                     |
| Заявки Задачи Согласования Проблемы Запросы на изменение                                          |
| [Выберите вид] 🔹 🕒 Сохранить вид 🛛 👖 Сортировка 🍸 Фильтрация 🖪 Экспорт списка 📑 Просмотреть архив |
| 主 + Номер Дата Тема Контрагент Тип Ответственный Статус Приоритет Просрочен заявки                |

Для создания запроса нужно нажать кнопку «Добавить заявку» (заявка и запрос в контексте портала техподдержки понятия равнозначные):

| Служба техниче<br>Правительства<br>области | ской поддержки<br>Гюменской               | 🕂 Создать 👻 <u>М</u> о | ой профиль 🔫 |  |  |  |  |  |
|--------------------------------------------|-------------------------------------------|------------------------|--------------|--|--|--|--|--|
| » — Назад                                  |                                           |                        |              |  |  |  |  |  |
| Сотрудник "Шт                              | отрудник "Штиглиц Евгений Константинович" |                        |              |  |  |  |  |  |
| 🖸 Добавить заявку                          | %в+ Перемести                             | гь 🖉 Смени             | ть пароль    |  |  |  |  |  |
| В ответственности Ис                       | -<br>ходящие Карточка                     | Соглашения/Услуги      | Помощь       |  |  |  |  |  |

Затем нужно выбрать Соглашение/услугу (направление поддержки) и тип заявки

| Соглашение/Услуга * |
|---------------------|
| [не указано]        |
| Тип заявки *        |
| [нет элементов]     |

# Выбор типа заявки

В поле «Соглашение/Услуга» нужно выбрать из списка доступных соглашений то, которое подходит тематике вашего запроса. Например, РГУ/Перевод услуги в электронный вид:

Соглашение/Услуга \*

| Соглашение по сопровождению РГУ (АИС «Региональн   | ый реестр государственных и муниципальных услуг») |
|----------------------------------------------------|---------------------------------------------------|
| Администрирование прав доступа                     |                                                   |
| Некорректное отображение услуги на ЕПГУ            |                                                   |
| Некорректное отображение услуги на РПГУ            |                                                   |
| Перевод услуги в электронный вид                   |                                                   |
| Получение / изменение реквизитов доступа в систему | 1                                                 |
| Технические вопросы по системе                     |                                                   |
| Установка обновлений системы, устранение онибок в  | работе системы, поработка системы по заменаниями  |

В списке соглашений/услуг для удобства отображаются только популярные. Поиск можно выполнять по наименованию услуги. Если нужное соглашение в списке отсутствует, следует сообщить об этом по адресу <u>sd@72to.ru</u>, указав ФИО, должность, организацию и систему, по которой планируется подавать запросы — соглашение будет добавлено.

Тип заявки выбирается из следующих вариантов:

- Запрос на изменение предложения по доработке системы
- Запрос на обслуживание настройки, создание учётных записей, какие-то типовые действия в системе
- Инцидент сообщения об ошибках
- Консультация вопросы по работе в системе

| Соглашение/Услуга *              |  |  |  |  |
|----------------------------------|--|--|--|--|
| Перевод услуги в электронный вид |  |  |  |  |
| Тип заявки *                     |  |  |  |  |
|                                  |  |  |  |  |
| [не указано]                     |  |  |  |  |
| Запрос на изменение              |  |  |  |  |
| Запрос на обслуживание           |  |  |  |  |
| Инцидент                         |  |  |  |  |
| Консультация                     |  |  |  |  |

В поле «Описание» необходимо внести подробное описание сути запроса, приложить необходимые файлы (скриншоты, шаблоны заявок, сертификаты электронной подписи и т.п.). Можно добавить несколько файлов одновременно. Также нужно указать организацию, ФИО и должность, контактные данные. После заполнения описания следует нажать кнопку «Сохранить». Запрос будет обработан специалистом технической поддержки. Уведомление о выполнении придёт на указанный адрес электронной почты, также можно проверять статус запроса здесь же, в служебной версии портала.

По техническим причинам поданные через портал запросы могут отображаться в служебной версии, но поданные через служебную версию запросы на портале не отображаются.

# Известные проблемы и способы их решения

## Проблема с авторизацией по логину и паролю через браузер Internet Explorer

**Описание:** При входе на портал через браузер Internet Explorer появляется системное окно авторизации, логин/пароль от портала не подходят, приходится несколько раз нажать кнопку «Отмена», и лишь тогда появляется окно ввода логина/пароля от портала. Это связано с тем, что при входе на портал в Internet Explorer по умолчанию срабатывает системная проверка учётных данных пользователя (доменная авторизация, которая на портале не используется).

| https://sd.72to.ru/portal/ - Internet Explorer |        |
|------------------------------------------------|--------|
| Безопасность Windows                           | Логин  |
|                                                |        |
| Пользователь                                   | Пароль |
| Домен: АDM72<br>Запомнить учетные данные       |        |
|                                                | Войти  |
| ОК Отмена                                      |        |

**Решение:** использовать другой браузер или отключить встроенную проверку подлинности в Internet Explorer:

Открываем браузер, заходим в настройки (значок шестерёнки в правом верхнем углу) → Свойства браузера → Дополнительно → снять галочку с пункта «Разрешить встроенную проверку подлинности Windows», перезапустить браузер.

| Свойства браузера                                 |                                                  |                  | <u>? ×</u>     |  |  |  |  |
|---------------------------------------------------|--------------------------------------------------|------------------|----------------|--|--|--|--|
| Общие                                             | Безопасность                                     | Конф             | иденциальность |  |  |  |  |
| Содержание                                        | Подключения                                      | Программы        | Дополнительно  |  |  |  |  |
| Параметры Проверять подписи скачанных программ    |                                                  |                  |                |  |  |  |  |
| Разрешать выполнение или установку программы име  |                                                  |                  |                |  |  |  |  |
| Разрешать запуск активного содержимого компакт-ди |                                                  |                  |                |  |  |  |  |
| П Разреш                                          | Разрешать запуск активного содержимого файлов на |                  |                |  |  |  |  |
| Разреш                                            | ить встроенную прове                             | ерку подлинности | Window         |  |  |  |  |
| Удалят                                            | ъ все файлы из папки                             | временных файло  | ов Интер       |  |  |  |  |

# Проблема с авторизацией по логину и паролю через другие браузеры

**Описание:** При входе на портал через некоторые браузеры дважды появляется окно системной (доменной) авторизации. И только после отмены этого окна и ввода логина и пароля во втором окне авторизации открывается личный кабинет.

| ← → C Bx htt Им Па    | <ul> <li>sd.72to.ru,</li> <li>од</li> <li>ps://sd.72to.ru</li> <li>ия пользователя</li> <li>роль</li> </ul> | /portal/ |   | 0-7 🖈 | • 🎭    | θ | : |
|-----------------------|----------------------------------------------------------------------------------------------------|----------|---|-------|--------|---|---|
| Bx<br>htt<br>M∧<br>∏a | ОД<br>ps://sd.72to.ru<br>ия пользователя<br>роль                                                            |          |   |       |        |   |   |
| Ла                    | ия пользователя<br>роль                                                                                     |          | E |       |        |   |   |
| Па                    | роль                                                                                                    |          |   |       |        |   |   |
|                       |                                                                                                    |          | E |       |        |   |   |
|                       |                                                                                                    |          |   | Вход  | Отмена |   |   |
|                       |                                                                                                    |          |   |       |        |   |   |
|                       |                                                                                                    |          |   |       |        |   |   |
|                       |                                                                                                    |          |   |       |        |   |   |
|                       |                                                                                                    |          |   |       |        |   |   |
|                       |                                                                                                    |          |   |       |        |   |   |
|                       | Логин                                                                                                    | 4        |   |       |        |   |   |
|                       |                                                                                                    |          |   |       |        |   |   |
|                       | Парол                                                                                                    | ЛЬ       |   |       |        |   |   |
|                       | В                                                                                                    | Зойти    |   |       |        |   |   |
|                       |                                                                                                    |          |   |       |        |   |   |

**Временное решение:** отключение системной (доменной) авторизации в браузерах, отличных от IE, недоступно для пользователя. При появлении первого окна авторизации (в верхней части браузера) нужно дважды нажать на кнопку «Отмена». В появившемся после этого центральном окне ввести логин и пароль. Откроется личный кабинет.

В браузере Mozilla Firefox окно системной (доменной) авторизации не появляется.

# Блокировка учётной записи

Учётная запись портала блокируется после 5 неудачных попыток ввода логина-пароля подряд. Нужно внимательно вводить данные. Если ваша учётная запись заблокирована, сообщите об этом по адресу sd@72to.ru, указав ФИО, должность и организацию (при отображении ошибки приложите также её скриншот).

В целях безопасности каждые 45 дней происходит плановая смена пароля (необходимо самостоятельно придумать новый пароль и ввести его в появившейся после входа форме смены пароля).

# Рекомендации по оформлению запросов

# 1. Используйте портал для отправки запросов

Запросы, оформленные через портал, выполняются быстрее, так как сокращается время ручной обработки: большая часть карточки уже заполнена пользователем, не нужно переносить информацию из почты или набирать описание по телефонному звонку.

По некоторым направлениям поддержки запросы принимаются только через портал (по состоянию на июнь 2019 года: АЦК-Госзаказ и сопровождение рабочего места госслужащего — замена картриджей, батареек, настройка компьютерной техники и т. п.), с июля 2019 года планируется переход на приём запросов только через портал.

# 2. Сохраняйте номер запроса и историю переписки

При отправке комментариев к ранее зарегистрированному запросу указывайте номер запроса и не удаляйте из нового письма историю переписки. Это поможет избежать лишних уточнений и создания дублей.

# 3. Читайте уведомления и отвечайте на вопросы техподдержки

Важно внимательно читать уведомления о статусе запроса, выполнять действия, рекомендованные специалистами и оперативно отвечать на заданные вопросы. Это поможет наиболее быстро выполнить ваш запрос.

Новые комментарии приходят на почту, с которой был направлен запрос и видны в личном кабинете на портале.

# 4. Не дублируйте запросы

Запросы обрабатываются в порядке очереди, повторный запрос не ускорит решение задачи. После отправки запроса необходимо дождаться уведомления о решении или комментария с просьбой предоставить дополнительную информацию.

# 5. Делайте скриншоты ошибок и описывайте проблему

Специалистам необходимо понимать, о какой ошибке идёт речь, знать, какие действия привели к ошибке, чтобы воспроизвести её. Поэтому многие задачи невозможно решить по телефонному звонку: нужен скриншот ошибки. При наличии описания проблемы и скриншота ошибки запрос будет выполнен быстрее. Зачастую ошибка является известной, что позволяет дать быстрый ответ.

# 6. Читайте инструкции по используемым программам/системам

До обращения в техподдержку посмотрите инструкции и ответы на часто задаваемые вопросы по используемой программе/системе. Вполне вероятно, что решение ваших задач подробно описано и снабжено иллюстрациями, что поможет вам быстро выполнить нужные действия, не дожидаясь ответа сотрудника техподдержки. Новые знания помогут вам формулировать запросы более понятно, что ускорит их выполнение.

Научившись выполнять действия, которые ускоряют работу и делают её более комфортной — при случае расскажите об этом коллегам, научите их делать то же самое.